#### CS 4530: Fundamentals of Software Engineering Module 7: React

#### Adeel Bhutta, Jan Vitek and Mitch Wand Khoury College of Computer Sciences

© 2023 Released under the <u>CC BY-SA</u> license

#### Learning Objectives for this Lesson

- By the end of this lesson, you should be able to:
  - Understand how the React framework binds data (and changes to it) to a UI
  - Create simple React components that use state and properties
  - Be able to map the three core steps of a test (construct, act, check) to UI component testing

# HTML: The Markup Language of the Web

- Language for describing structure of a document
- Denotes hierarchy of elements
- What might be elements in this document?

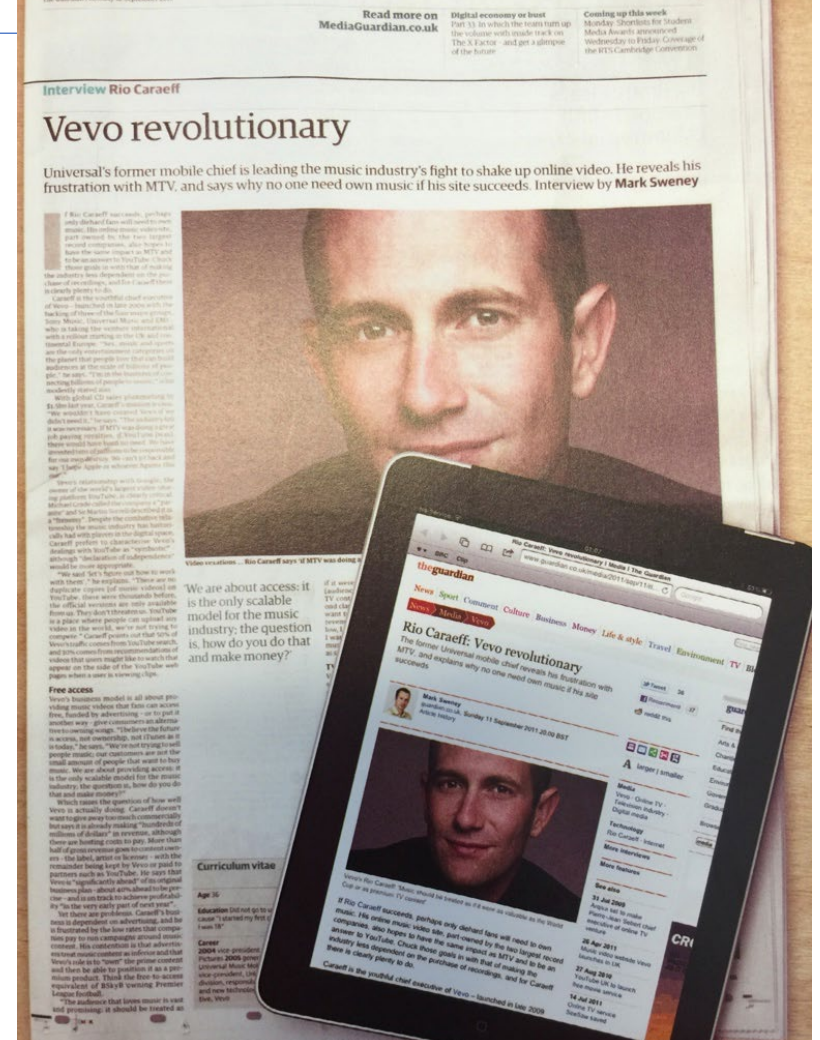

#### Rich, interactive web apps

• Infinite scrolling of cats

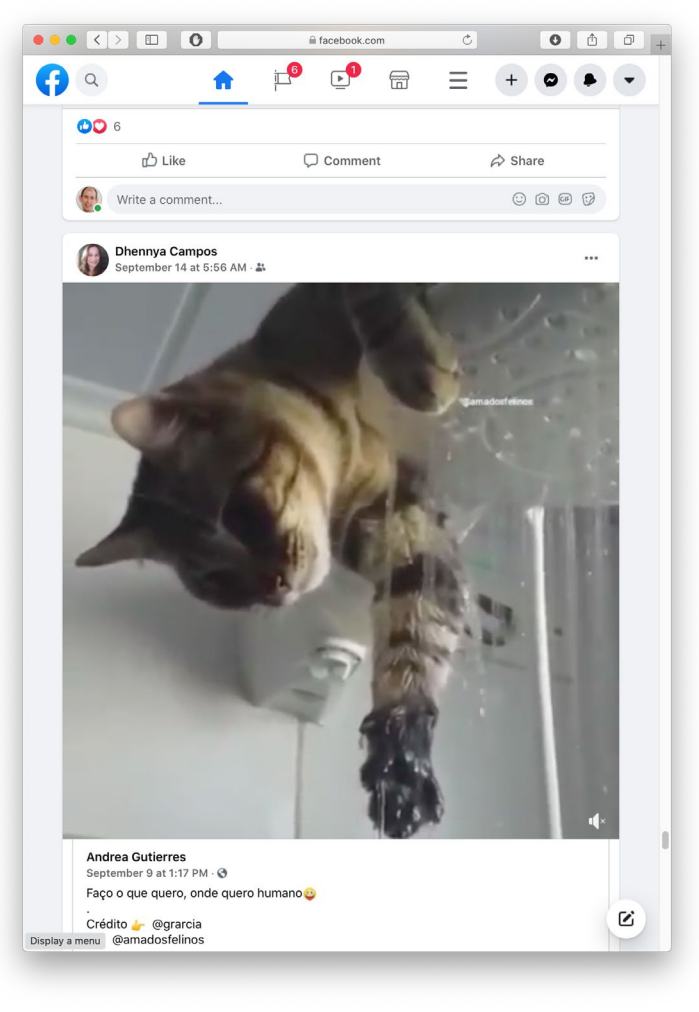

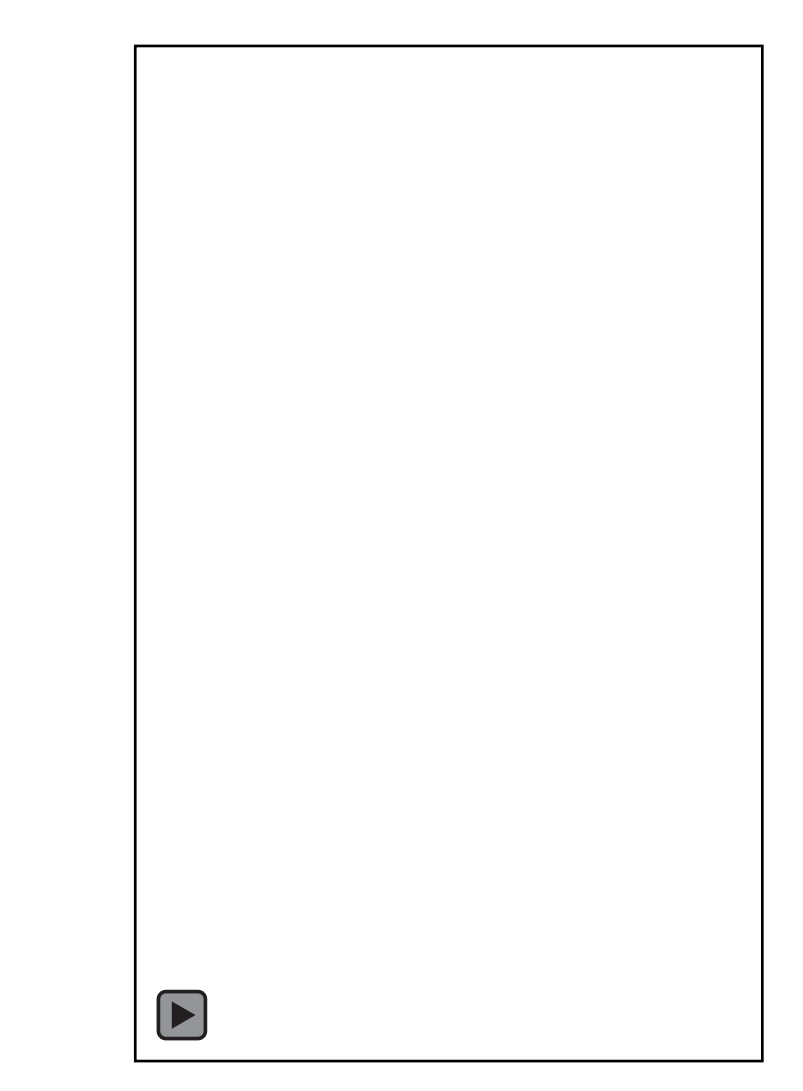

#### Typical properties of web app Uis Building abstractions for web app development?

- Each widget has both visual presentation & logic
  - e.g., clicking on like button executes some logic related to the containing widget
  - Logic and presentation of individual widget strongly related, loosely related to other widgets
- Some widgets occur more than once
  - e.g., comment/like widgets
- Changes to data should cause changes to widget
  - e.g., new images, new comments should show up in real time

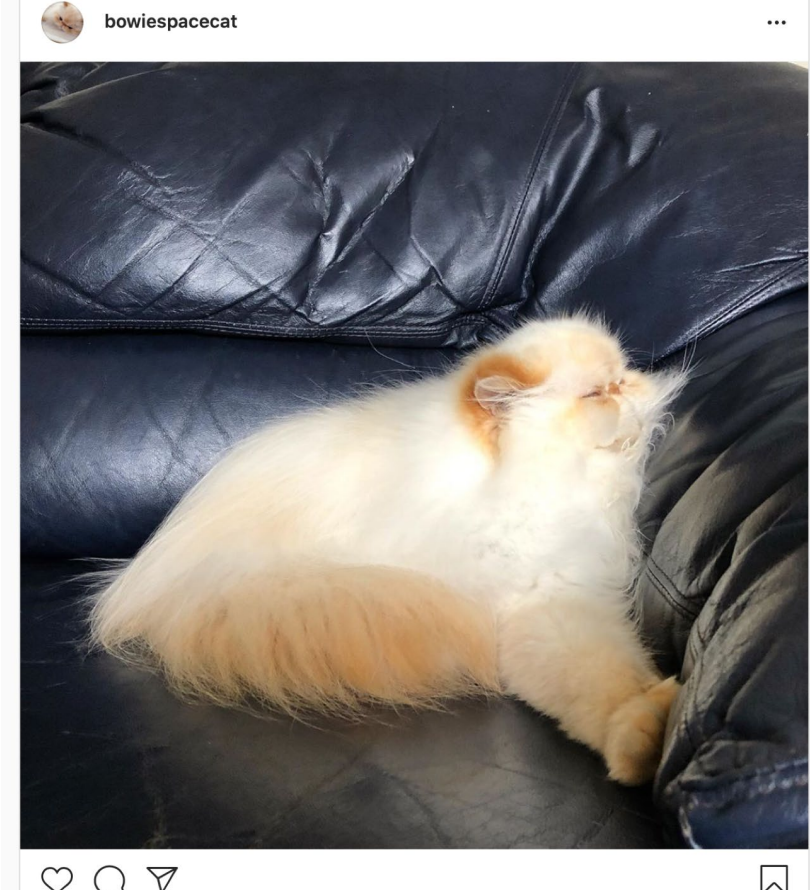

220 likes

#### Key Idea: Components

- Web pages are complex, with lots of logic and presentation
- How can we organize web page to maximize modularity?
- Solution: Components Easy to repeat, cohesive pieces of code (hopefully with low coupling)

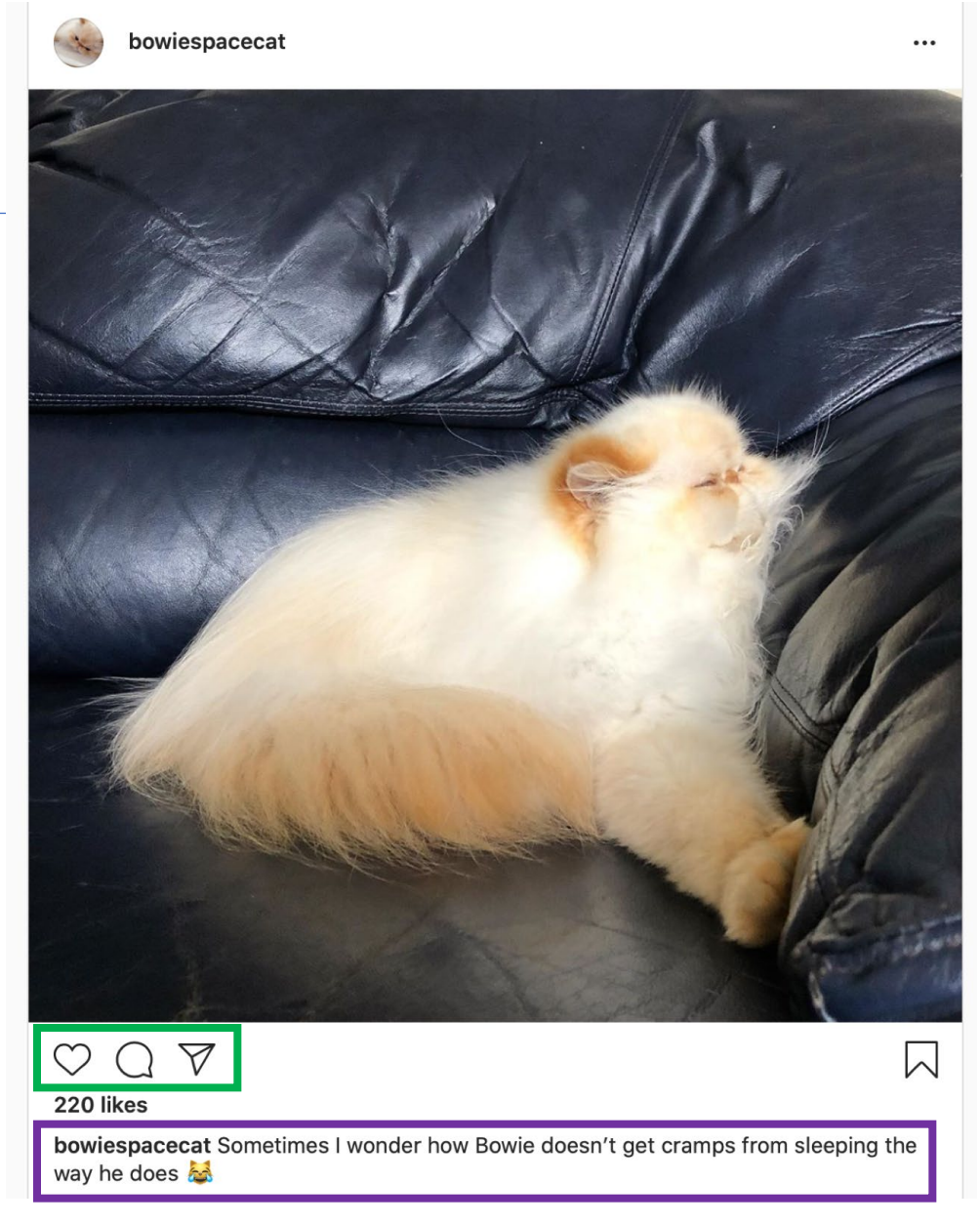

#### Components

- Organize related logic and presentation into a single unit
  - Includes necessary state and the logic for updating this state
  - Includes presentation for rendering this state into HTML
- Synchronizes state and visual presentation
  - Whenever state changes, HTML should be rendered again

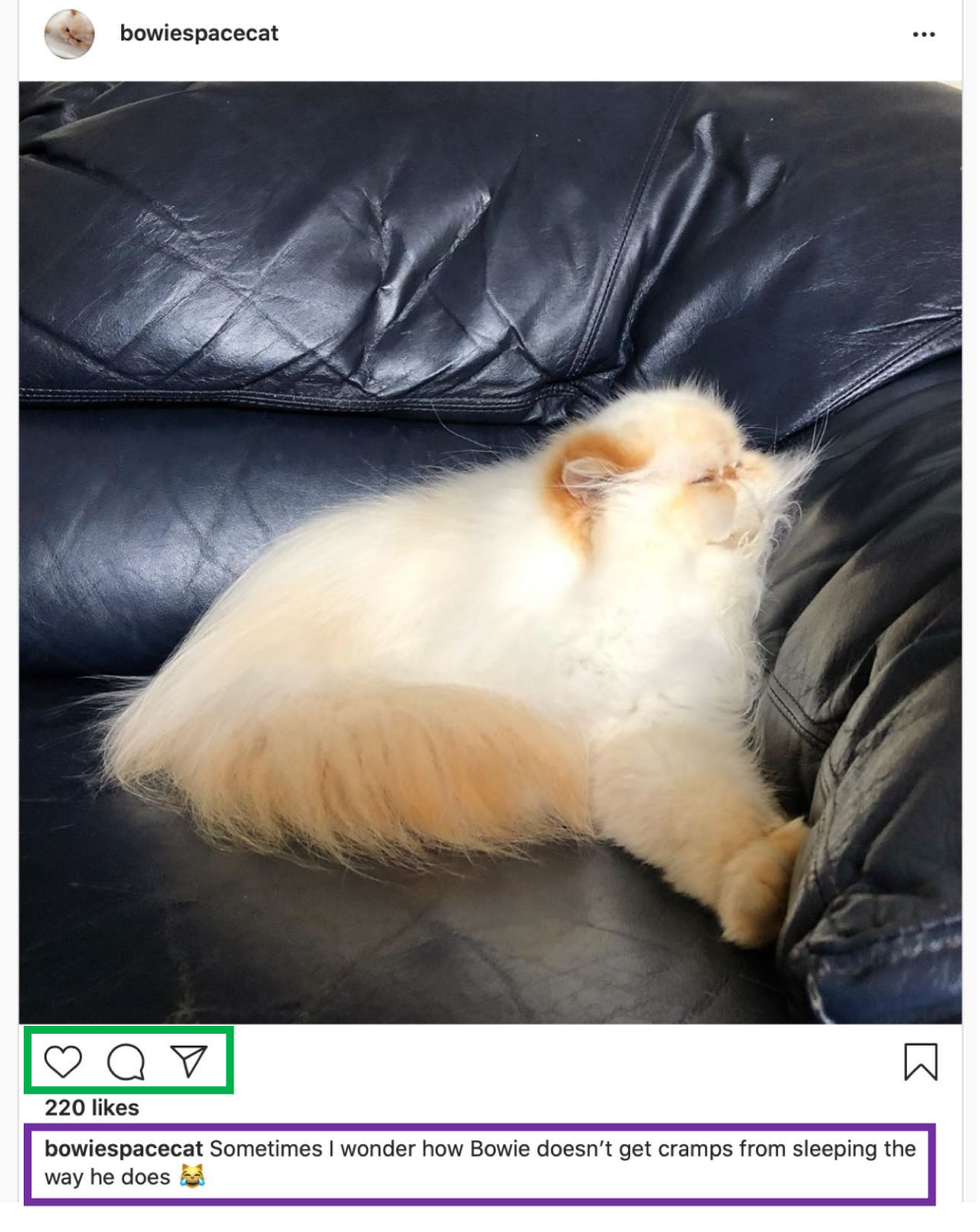

#### Components Example: Like button component

- What does the button keep track of?
  - Is it liked or not
  - What post this is associated with
- What logic does the button have?
  - When changing like status, send update to server
- How does the button look?
  - Filled in if liked, hollow if not

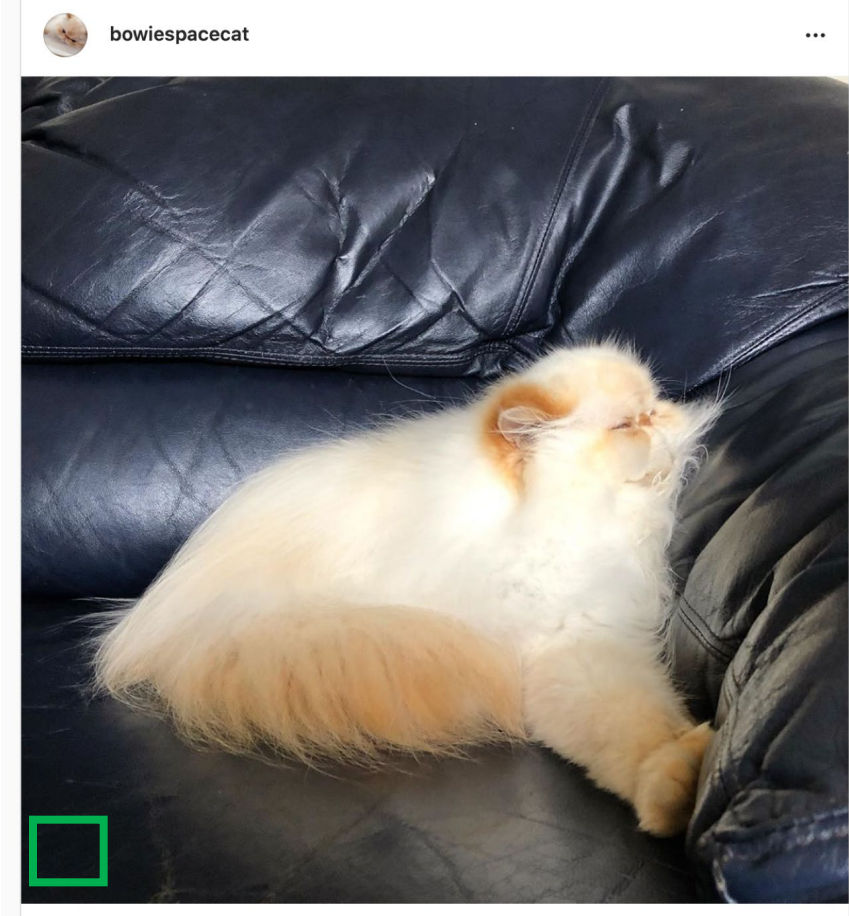

| 2 Q      | $\triangleleft$ |  |
|----------|-----------------|--|
| 20 likes |                 |  |
|          |                 |  |

**bowiespacecat** Sometimes I wonder how Bowie doesn't get cramps from sleeping the way he does 😹

#### Server side vs. client side

- Where should template/component be instantiated?
- Server-side frameworks: Template instantiated on server
  - Examples: JSP, ColdFusion, PHP, ASP.NET
  - Logic executes on server, generating HTML that is served to browser
- Front-end framework: Template runs in web browser
  - Examples: React, Angular, Meteor, Ember, Aurelia, ...
  - Server passes template to browser; browser generates HTML on demand

#### Expressing Logic

- Templates/components require combining logic with HTML
  - Conditionals only display presentation if some expression is true
  - Loops repeat this template once for every item in collection

- How should this be expressed?
  - Embed code in HTML (ColdFusion, JSP, Angular)
  - Embed HTML in code (React)

## Embedding Code in HTML

- Template takes the form of an HTML file, with extensions
  - Popular for server-side frameworks
  - Uses another language (e.g., Java, C) or custom language to express logic
  - Found in frameworks such as PHP, Angular, ColdFusion, ASP (NOT React)
  - Can't type check anything

```
<html>
<head><title>First JSP</title></head>
<body>
<%
double num = Math.random();
if (num > 0.95) {
%>
<h2>You'll have a luck day!</h2>(<%= num %>)
<%
} else {
%>
<h2>Well, life goes on ... </h2>(<%= num %>)
<%
}
```

#### Embedding HTML in TypeScript Aka JSX or TSX

- How do you embed HTML in TypeScript and get syntax checking?
- Idea: extend the language: JSX, TSX
  - JavaScript (or TypeScript) language, with additional feature that expressions may be HTML
- It's a new language
  - Browsers do not natively run JSX (or TypeScript)
  - We use build tools that compile everything into JavaScript

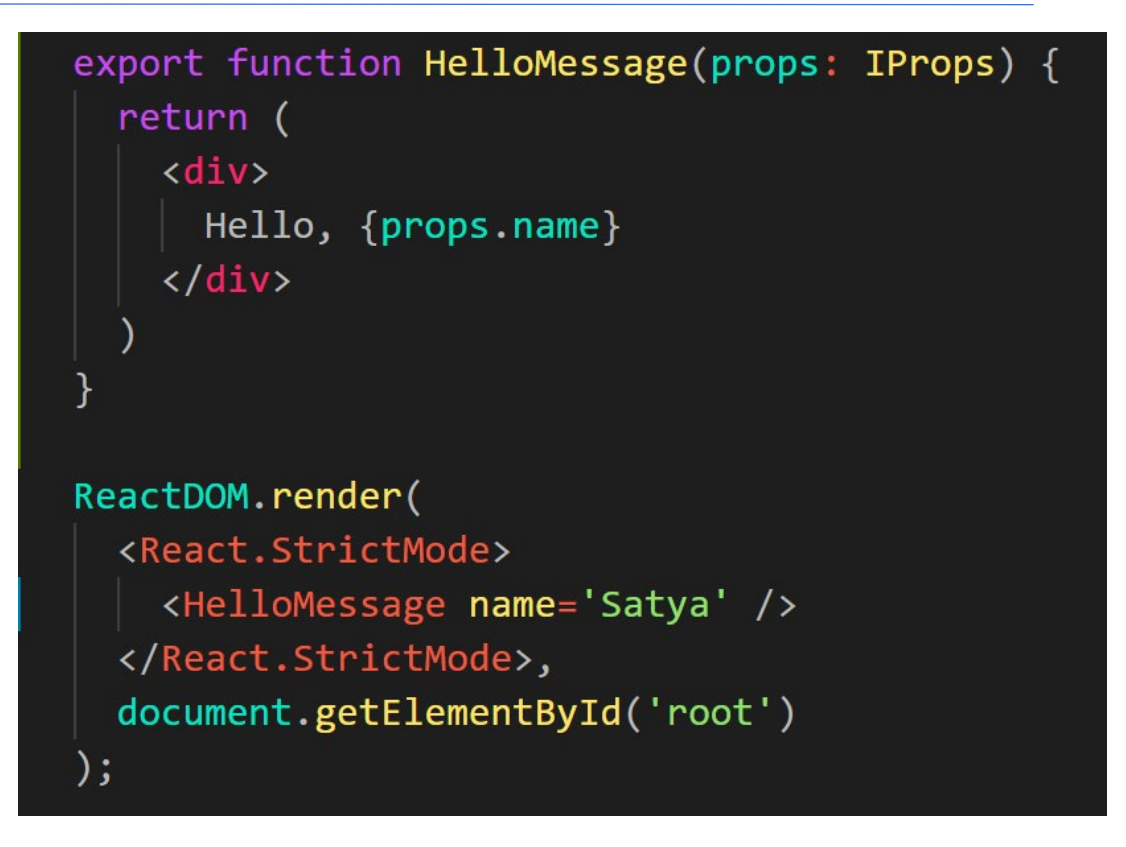

#### React: Front End Framework for Components

- Created by Facebook
- Powerful abstractions for describing frontend UI components
- Official documentation & tutorials: <u>https://reactjs.org/</u>
- Key concepts:
  - Embed HTML in TypeScript
  - Track application "state"
  - Automatically and efficiently re-render page in browser based on changes to state

#### Rich, interactive web apps Infinite scrolling of cats

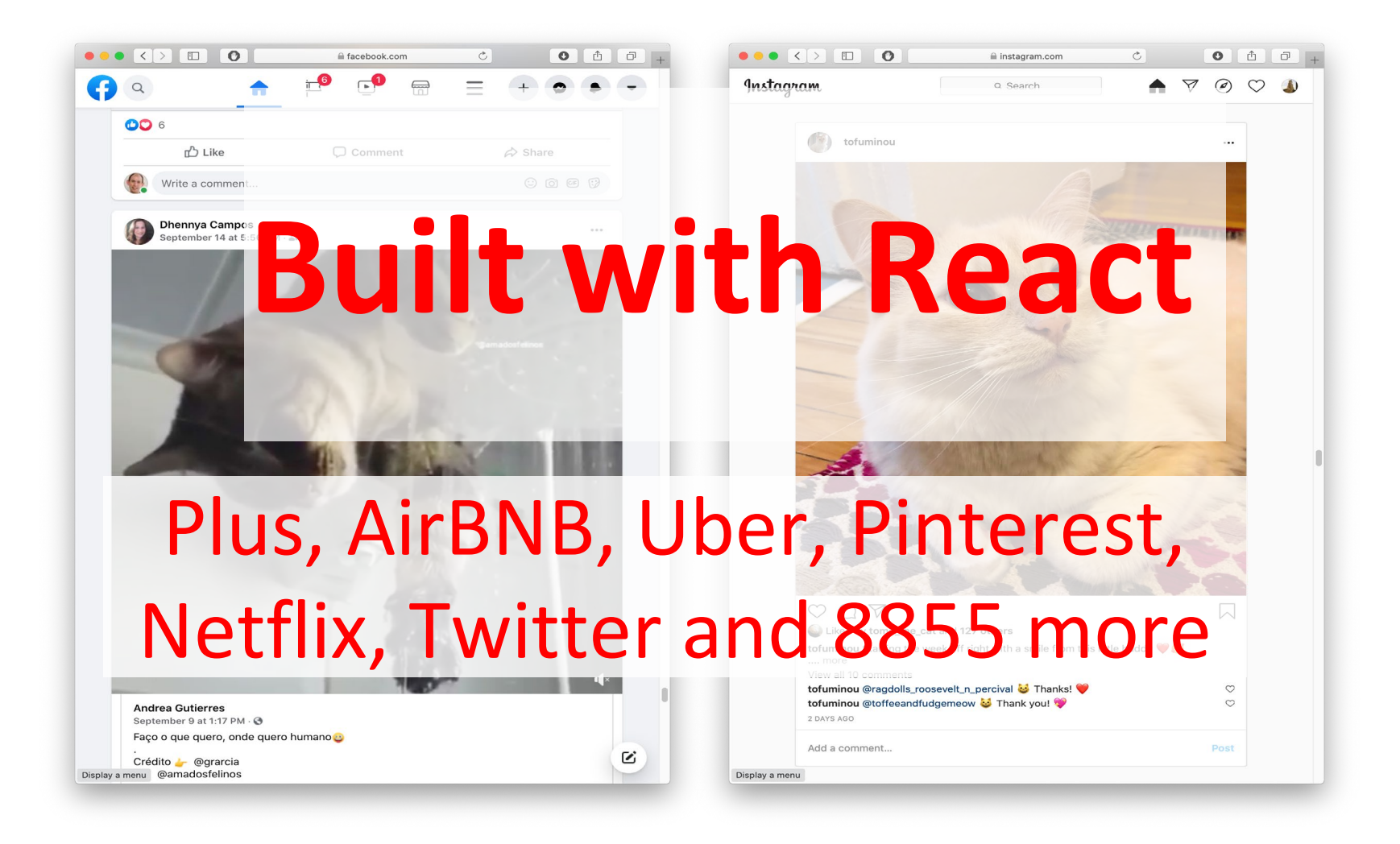

#### Embedding HTML in TypeScript

return <div>Hello {someVariable}</div>;

- HTML embedded in TypeScript
  - HTML can be used as an expression
  - HTML is checked for correct syntax
- Can use { expr } to evaluate an expression and return a value
  - e.g., { 5 + 2 }, { foo() }
- To wrap on multiple lines, wrap the TSX in (parentheses)
- Output of expression is HTML

#### **Creating New React Applications**

- React applications must be "transpiled" into a format that browsers can understand
- "Create React App" is a set of scripts to automate this all
- Get started: npx create-react-app my-app --template typescript
- Implement in App.tsx, run npm start to run in web browser

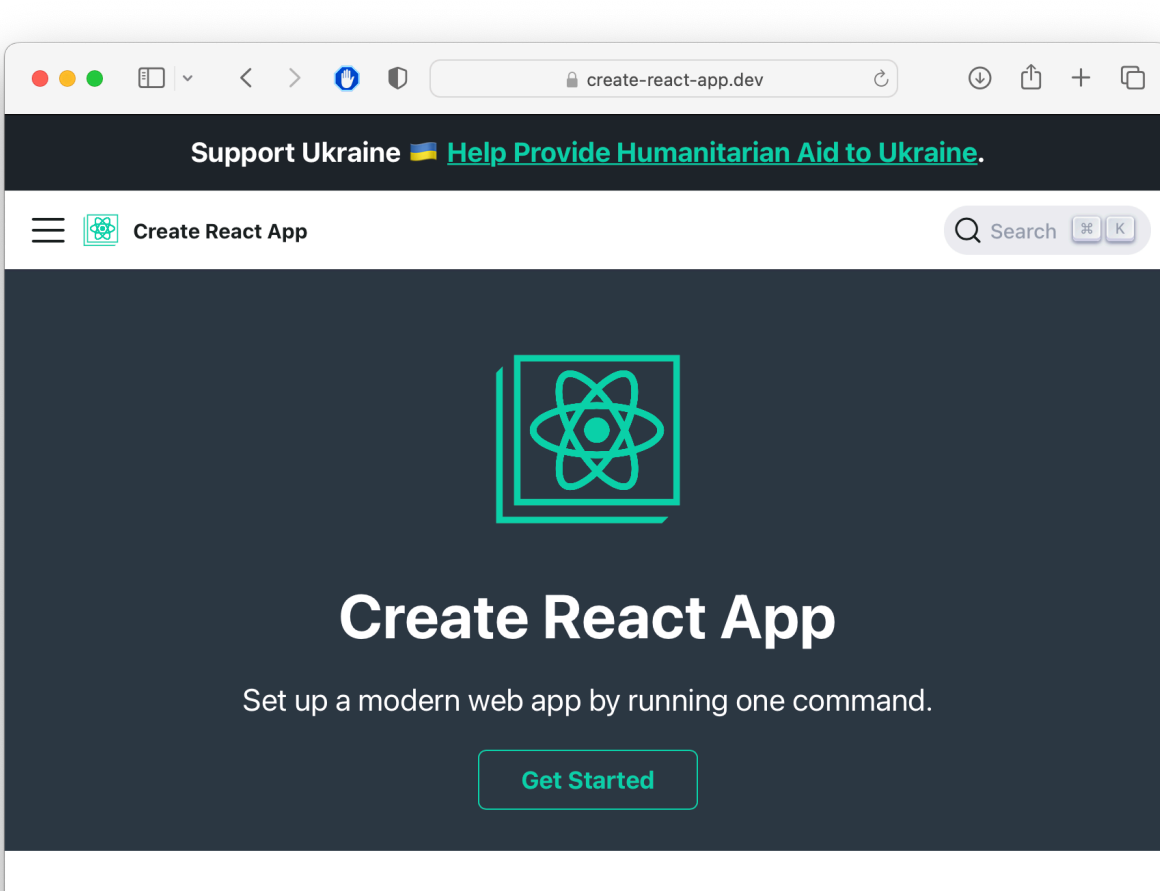

#### Less to Learn

You don't need to learn and configure many build tools. Instant reloads help you focus on development. When it's time to deploy, your bundles are optimized automatically.

#### **Only One Dependency**

#### Hello World in React

export function HelloMessage() {
 return <div>Hello, World!</div>

#### "Declare a Hello component"

Declares a new component that can be rendered by React

## "Return the following HTML whenever the component is rendered"

The HTML is dynamically generated by the library.

```
function App() {
   return <HelloMessage />;
}
```

#### "Render a Hello Component"

Components are rendered as if they were HTML tags

## You may see "Class" components, too – but we won't write them

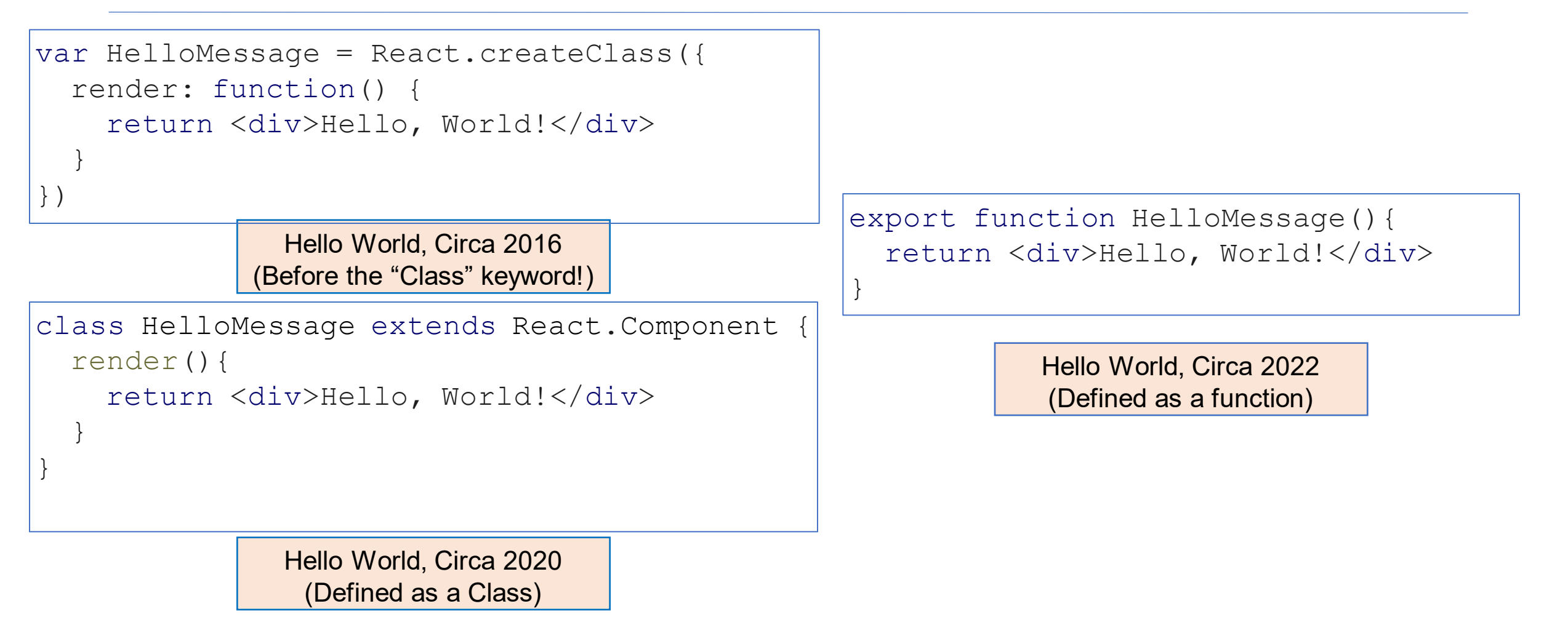

#### React Components Can Receive Properties

- Properties are passed in an argument to the component
- Properties are specified as attributes when the component is instantiated
- Properties can *not* be changed by the component
- Reminder: inside of HTML code, execute TypeScript code using {mustaches}

```
export function PersonalizedHello(props: {name: string}) {
   return <div>Hello, {props.name}! This is React!</div>
}
```

<PersonalizedHello name="Ripley" />

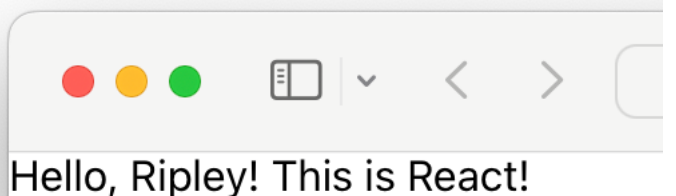

#### **Component State is Data That Changes**

- All internal component data that, when changed, should trigger UI update
  - Stored as state variables in the component
    - Created using useState<stateType>(defaultValue)
    - E.g. const [isLiked, setIsLiked] = useState(false);
    - Import *useState* from React
  - The only way to change the value of a state variable is with the setter
  - You *could* choose any names for the variable and its setter; for this class, please follow the convention of const [goodVariableName, setGoodVariableName]

Hooks allows us to store data that can be re-used later (primarily because there is no notion of "instance" here like in OOD)

#### React State Example: "Like" Button

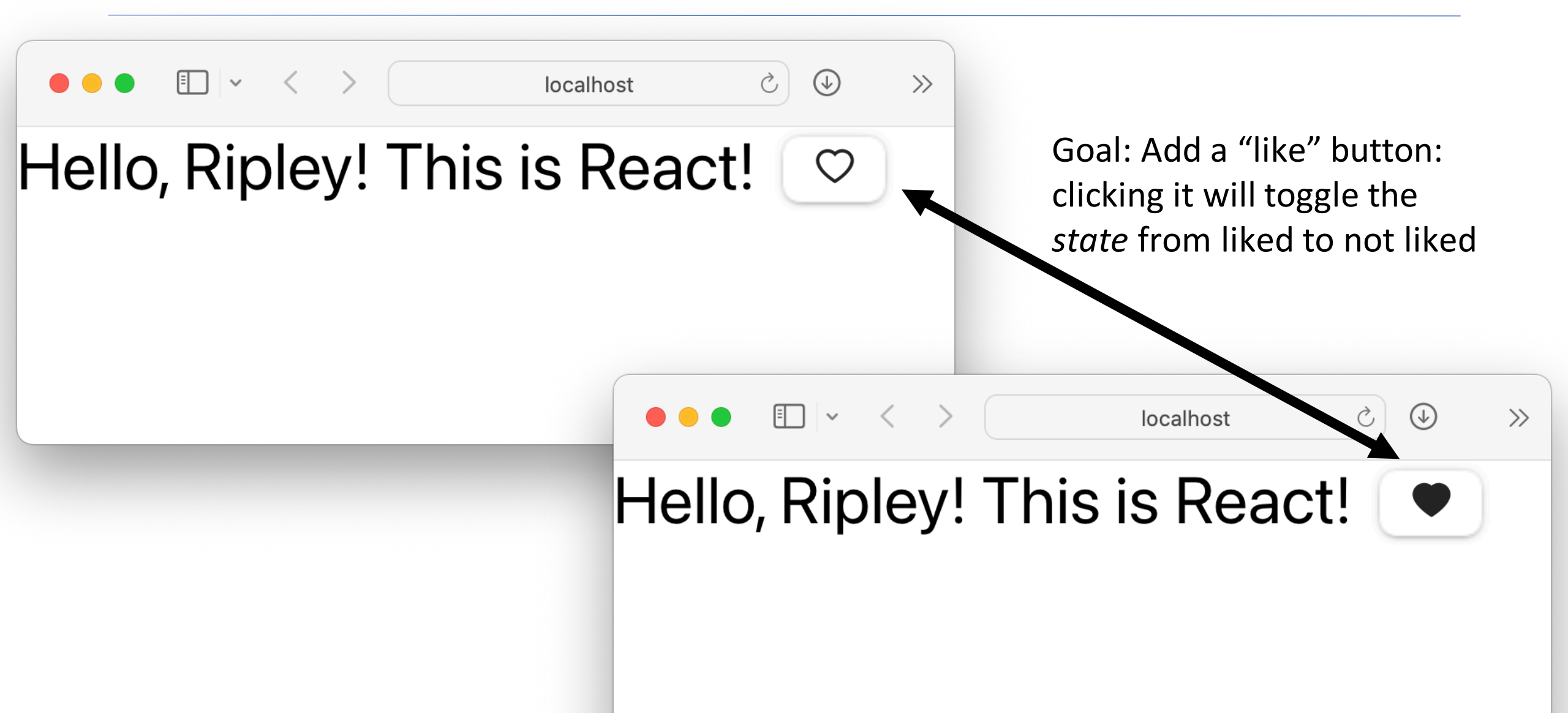

#### React State Example: "Like" Button

```
Create a state variable called isLiked, and a state setter, defaulting to false
function PersonalizedLikableHello(props:\{ name: string }) {
  const [isLiked, setIsLiked] = useState(false);
  let likeButton;
                                     Depending on the state, show a filled-in or outlined button
  if (isLiked) {
    likeButton = (<IconButton aria-label="unlike"</pre>
         icon={<AiFillHeart />} onClick={() => setIsLiked(false)} /> );
  } else {
    likeButton = (<IconButton aria-label="like"</pre>
        icon={<AiOutlineHeart />} onClick={() => setIsLiked(true)} /> );
                                                                                  Ò
                                               ₽ ~
                                                                                     >>
                                                                     localhost
  return (
    <div>
                                                               💓 React App
      Hello, {props.name}! This is
                                       Hello, Ripley! This is React!
    </div>
  );
```

#### Sidebar: React Has a Rich Component Library

| 🗲 chakra                            | Q Search the docs                  |                                       | жК                                                                                                    | v2.2.9 ~                                                              | Install UI libraries from                                              |
|-------------------------------------|------------------------------------|---------------------------------------|----------------------------------------------------------------------------------------------------|-----------------------------------------------------------------------|------------------------------------------------------------------------|
| <ul> <li>Getting Started</li> </ul> |                                    |                                       |                                                                                                    |                                                                       | NPM just like any other kind                                           |
| Styled System                       | O a man a manta                    |                                       |                                                                                                    |                                                                       | npm installsave Achakra-                                               |
| Components                          | Components                         |                                       |                                                                                                    |                                                                       | ui/react                                                               |
| X Hooks                             | Chakra UI provides prebuild compor | nents to help you build your projects | s faster. Here is an ov<br>Avatar with                                                                                         | verview of<br>I badge                                                 |                                                                        |
| Community                           | the component categories.          |                                       | la serve and                                                                                                    |                                                                       |                                                                        |
| E Changelog                         | Disclosure                         |                                       | in some produ<br>badge. Here's                                                                                                 | acts, you might need to show a c<br>s an example that shows if the us | sadge on the right corner of the avatar. We call this a ser is online: |
| Blog                                |                                    |                                       | 0.0                                                                                                    |                                                                       |                                                                        |
| LAYOUT                              |                                    |                                       |                                                                                                    | -                                                                     |                                                                        |
| Aspect Ratio                        | ·                                  |                                       |                                                                                                    | EDI                                                                   | TABLE EXAMPLE COPY                                                     |
| Box                                 | · · ·                              |                                       | <pre><stack <="" di="" pre=""></stack></pre>                                                                                   | <pre>irection='row' spacing={4}&gt; c&gt;</pre>                       |                                                                        |
| Center                              |                                    |                                       | <avat< td=""><td>tarBadge <i>boxSize</i>='1.25em' <i>bg</i>='</td><td>'green.500' /&gt;</td></avat<>                           | tarBadge <i>boxSize</i> ='1.25em' <i>bg</i> ='                        | 'green.500' />                                                         |
| Container                           | Accordion                          | Tabs                                  | Visual                                                                                                    | is can also change the herder(                                        | alor and by of the hadro +/]                                           |
| Flex                                |                                    |                                       | <avatar< td=""><td><pre>&gt; can also change the border co<br/>&gt;</pre></td><td>fion and by or the badge ≁, ;</td></avatar<> | <pre>&gt; can also change the border co<br/>&gt;</pre>                | fion and by or the badge ≁, ;                                          |
| Grid                                | Feedback                           |                                       | Avat<br>                                                                                                    | tarBadge borderColor='papayawh<br>ar>                                 | nip' <i>bg</i> ='tomato' <i>boxSize</i> ='1.25em' />                   |
| Grid                                | Feedback                           |                                       |                                                                                                    |                                                                       |                                                                        |

#### Nest Components, Passing State as Properties

- A common pattern in React is to store state in one component, and nest others in it, passing properties
- Example: Creating multiple PersonalizedHello's:

• Problem: How to add "delete" buttons?

Do not reference this slide for study (spoiler alert!)

|       |       | $\langle \rangle$ | Ø   |       | locall  | nost       | Ś | <b>(</b> |
|-------|-------|-------------------|-----|-------|---------|------------|---|----------|
| Hello | , Rip | ley!              | Th  | is is | s React | ! 🗢        | ) |          |
| Hello | , Ave | ery! <sup>-</sup> | Thi | s is  | React!  | $\bigcirc$ |   |          |
| Hello | , Cal | in! T             | his | s is  | React!  | $\bigcirc$ |   |          |

## Nest Components, Passing State (and setter) as Properties

- Add a "delete" button inside of each Hello Message
- What should the delete button do? The state with the list of names is stored in the MultiHellos component
- Solution: Pass an "onDelete" handler to each

```
export function MultiHellos() {
   const [names, setNames] = useState(["Ripley", "Avery", "Calin"]);
   return (<div>
        {names.map((eachName) => (
            <PersonalizedLikableDeletableHello name={eachName}</pre>
            onDelete={ () => setNames(names.filter()
           filteredName => filteredName !== eachName)) }/>
                                                                        \langle \rangle
                                                                                  ()
                                                                                                        3
                                                                                              localhost
       ))}
        </div>
                                                                 Hello, Ripley! This is React!
                                                                                                          );
                                                                 Hello, Avery! This is React!
                                                                                                   \bigcirc
                                                                 Hello, Calin! This is React!
                                                                                                   \bigcirc
Do not reference this slide for study (spoiler alert!)
```

#### React State Example: "Delete" Button

```
Create a state variable called isLiked, and a state setter, defaulting to false
function PersonalizedLikableDeletableHellb
                                              props: {name: string, onDelete: () => void }
  const [isLiked, setIsLiked] = useState(false);
                                                                              onDelete prop of this
  let likeButton;
                                                                              button is connected to
                                                                              the onClick handler
  .....
  return (
 <div>
        Hello, {props.name}! This is React! {likeButton}
        <IconButton aria-label='delete' icon={<AiTwotoneDelete />} onClick={props.onDelete} />
      </div>
  );
```

#### Testing the "Delete" button

```
export function MultiHellos() {
 const [names, setNames] = useState(["Ripley", "Avery", "Calin"]);
 return (<div>
     {names.map((eachName) => (
         <PersonalizedLikableDeletableHello name={eachName}</pre>
         onDelete={ () => setNames(names.filter()
        filteredName => filteredName !== eachName)) }/>
     ))}
     </div>
 Hello, Ripley! This is React!
                                                         \bigcirc
 Hello, Avery! This is React!
```

Hello, Calin! This is React!

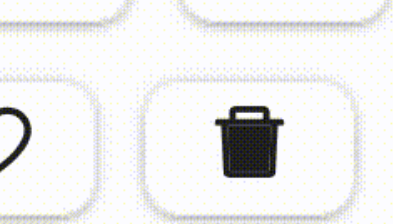

#### Testing the Delete AND Like Buttons

```
export function MultiHellos()
  const [names, setNames] = useState(["Ripley", "Avery", "Calin"]);
  return (<div>
                                     🕒 🕨 Warning: Each child in a list should 🌃 printWarning — react-jsx-dev-runtime.development.js:87
        {names.map((eachName
                                        have a unique "key" prop.
              <PersonalizedLik
                                       Check the render method of `MultiHellos`. See https://reactis.org/link/warning-keys for more
              onDelete={()=> s}
                                       information.
             filteredName => f
                                        PersonalizedLikableDeletableHello@http://localhost:3000/static/js/bundle.js:91:80
        ))}
                                       MultiHellos@http://localhost:3000/static/js/bundle.js:161:76
        </div>
                                       App
  );
```

Hello, Ripley! This is React! ♡ 📫 Hello, Avery! This is React! ♡ 📫 Hello, Calin! This is React! ♡ 💼

#### Reacting to change: How does the page update automatically?

- Re-rendering is *asynchronous*: do not happen immediately upon calling a state setter
- Reconciliation: Framework diffs the previously rendered DOM with the new DOM, updating only part of DOM that changed
- Updating the DOM in the browser is slow it is vital that React does efficient diff'ing
  - Example: adding a new comment on a YouTube video shouldn't make the browser re-layout the whole page

## Reconciliation Must Differentiate Updates from Deletions/Additions

# Before deleting Ripley's Greeting. <div> <div> <PersonalizedLikableD, <PersonalizedLikableD, </div> Check the render method of `MultiHellos`. See https://reactjs.org/link/warning-keys for more information. PersonalizedLikableD, </div> After deleting Ripley's Greeting: <div>

```
<PersonalizedLikableDeletableHello name="Avery" />
<PersonalizedLikableDeletableHello name="Calin" /> /* isLiked=true */
</div>

React processed this change as:
```

React processed this change as: Ripley's greeting becomes Avery's greeting Avery's greeting becomes Calin's greeting Calin's greeting is deleted

#### **Reconciliation with Keys**

- Add the "key" attribute to each component in a list
- Keys must be unique
- React will use the "key" to determine which elements are added, deleted, or re-ordered when re-rendered

#### Summarizing React Behavior

- React uses default state for the first render of our component.
- When setter is called, React *asynchronously* re-renders our component and the state variables is updated
- React uses Reconciliation for faster re-rendering by updated the part that changes. It uses some magic like keeping track of state of each component (e.g., second component was liked)
- Keys are helpful in correct re-rendering. These should be unique and stable (don't change with each update)

## Write UI component tests just like any other test

Follow the generic testing model from Module 2:

| <ul> <li>Assemble the situation:</li> <li>Set up system under test (SUT) to get the state ready.</li> </ul>          | 1: Render component into a testing DOM tree |  |
|----------------------------------------------------------------------------------------------------|---------------------------------------------|--|
| <ul> <li>Set up system under test (SOT) to get the state ready</li> <li>[Optional: Prepare collaborators]</li> </ul> |                                             |  |
| <ul> <li>Act - Apply the operation inputs.</li> </ul>                                                                | 2: Interact with the rendered component     |  |
| <ul> <li>Assess - Check the outputs, verify the state change,<br/>bandle the behavior</li> </ul>                     | 3: Check the rendered                       |  |
|                                                                                                    | result                                      |  |
|                                                                                                    |                                             |  |
|                                                                                                    |                                             |  |

#### UI Testing Libraries make Component Tests Lightweight

- Render components into a "virtual DOM"
  - Just like browser would, but no browser
- Interact with components by "firing events" like a user would
  - Click, enter text, etc. on DOM nodes, just like a user would in a browser
- Inspect components that are rendered
  - Tests specify how to "find" a component in that virtual DOM

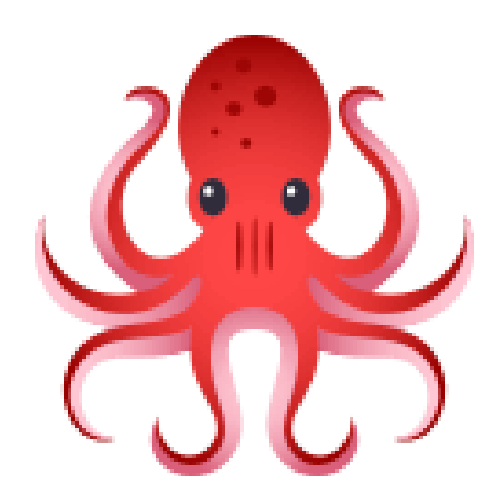

"Testing Library" <u>https://testing-library.com</u> Compatible with many UI libraries and many testing frameworks

#### Rendering Components in Virtual DOM

```
let deleteCalled = false;
beforeEach(() => {
    deleteCalled = false;
    render(
        <PersonalizedLikableDeletableHello name="Ripley"
        onDelete={() => { deleteCalled = true; }} /> );
});
```

- The *render* function prepares our component for testing:
  - Creates a virtual DOM
  - Instantiates our component, mounts it in DOM
  - Mocks all behavior of the core of React
  - Allows us to inspect the rendered result in the screen import

#### Inspecting Rendered Components: By Text

|    | return (                                                                              |
|----|---------------------------------------------------------------------------------------|
| UI | <div></div>                                                                           |
|    | Hello, {props.name}! This is React! {likeButton}                                      |
|    | <pre><iconbutton aria-label="delete" icon="{&lt;AiTwotoneDelete"></iconbutton>}</pre> |
|    | <pre>onClick={props.onDelete} /&gt;</pre>                                             |
|    |                                                                                       |
|    | );                                                                                    |

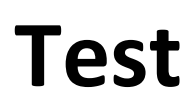

| $test("It renders the greeting", () => {$                       |
|-----------------------------------------------------------------|
| <pre>const greeting = screen.getByText(/Hello, Ripley!/);</pre> |
| <pre>expect(greeting).toBeInTheDocument();</pre>                |
| })                                                              |

#### First approach to inspect rendered components: match by text

#### Acting on Rendered Components: userEvent

- Testing Library provides userEvent.<event> methods
  - userEvent.type(newItemTextField, "Write a better test input");
     userEvent.click(newItemButton);
     Also: change, keyDown, keyUp, etc
- These methods simulate user behavior:
  - Before clicking: MouseOver, MouseMove, MouseDown, MouseUp
  - Type will click the text box, then provide characters one-at-atime

#### Inspecting Rendered Components: ARIA label

```
if (isLiked) {
    likeButton = (<IconButton aria-label="unlike"
        icon={<AiFillHeart />} onClick={() => setIsLiked(false)} /> );
} else {
    likeButton = (<IconButton aria-label="like"
        icon={<AiOutlineHeart />} onClick={() => setIsLiked(true)} /> );
}
```

test("Like button defaults to not liked, clicking it likes, clicking again
unlikes", () => {

```
Test const likeButton = screen.getByLabelText("like");
```

```
fireEvent.click(likeButton);
```

const unLikeButton = screen.getByLabelText("unlike");

```
fireEvent.click(unLikeButton);
```

```
expect(screen.getByLabelText("like")).toBeInTheDocument();
```

});

SUT

#### 3 Tiers for Inspecting Rendered Components

- Queries that reflect how every users interacts with your app
  - byRole Using accessibility tree
  - byLabelText Using label on form fields
  - byPlaceHolderText Using placeholder text on form field
  - byText By exact text in an element
  - byDisplayValue By current value in a form field
- Queries that reflect how some users interact with your app
  - byAltText By alt text, usually not presented to sighted users
  - byTitle By a "title" attribute, usually not presented to sighted users
- Queries that have nothing to do with how a user interacts with app
  - byTestId

## Testing Library Cheat Sheet

|            | No Match | 1 Match | 1+ Match | Await? |
|------------|----------|---------|----------|--------|
| getBy      | throw    | return  | throw No |        |
| findBy     | throw    | return  | throw    | Yes    |
| queryBy    | null     | return  | throw    | No     |
| getAllBy   | throw    | array   | array    | No     |
| findAllBy  | throw    | array   | array    | Yes    |
| queryAllBy | 0        | array   | array    | No     |

- Get and query have different behavior when there are different numbers of matches
- Find is *async* and will return a promise to wait for all rendering to complete

#### Review

- Now that you've studied this lesson, you should be able to:
  - Understand how the React framework binds data (and changes to it) to a UI
  - Create simple React components that use state and properties
  - Be able to map the three core steps of a test (construct, act, check) to UI component testing
- The next lesson will include a deep-dive on patterns of React, including useState and its friend, useEffect